#### Booking multiple destinations in a single travel request

In TEM/Cytric you can book multiple flights in a single travel request. Please note that if a trip includes more than three journeys, it will often be cheaper to group the intercontinental journeys in one travel request and the other, intermediate, journeys in a separate travel request.

Create a travel request. Select 1. Title and 2. Departure date, and click 3. Create.

| © Create travel request |                  |        |
|-------------------------|------------------|--------|
| Short trip title        | ③ Departure date | 0      |
| Vienna and Warsaw       | 01/06/2020 🔼 💾   | Create |

### The travel request is created.

In the dark blue bar at the left of the screen, click the 'i' icon. Select a 'Reason' for the trip (1) and enter a short 'Description' of the trip (2).

| Trav | el request | Expenses    | Approval    | Cash advance  | Dashboard     | My profile   | Logout |                                                       |   |  |
|------|------------|-------------|-------------|---------------|---------------|--------------|--------|-------------------------------------------------------|---|--|
|      |            | Trip Inf    | formati     | on 🛛          |               |              |        |                                                       |   |  |
|      |            | To be co    | mpleted     | by the trave  | eler 💿        |              |        | Automatically completed 🛛                             |   |  |
|      |            | ② Reason    |             |               |               |              |        | ③ Type of traveller                                   |   |  |
|      | ~          | Werkbezo    | pek         |               |               | 1            | -      | Ambtenaar •                                           |   |  |
|      | •          | ② Descript  | ion         |               |               |              |        | ③ Type of travel                                      |   |  |
|      | ~          | Visit emb   | assies Vien | na and Warsaw |               | 2            |        | Duty trip                                             | - |  |
|      | *1         | ③ Extra cas | sh advance  | needed becaus | e you are pay | ing the hote | I      | ③ Online booking, Request for offer or expense report |   |  |
|      |            |             |             |               |               |              |        | 1. Online boeken                                      | - |  |
|      |            |             |             |               |               |              |        |                                                       |   |  |
|      | Ø          |             |             |               |               |              |        |                                                       |   |  |
|      | 50         |             |             |               |               |              |        |                                                       |   |  |
|      | 3          |             |             |               |               |              |        |                                                       |   |  |
|      |            |             |             |               |               |              |        |                                                       |   |  |
|      |            |             |             |               |               |              |        |                                                       |   |  |
|      |            |             |             |               |               |              |        |                                                       |   |  |
|      |            |             |             |               |               |              |        |                                                       |   |  |
|      |            |             |             |               |               |              |        |                                                       |   |  |
|      |            |             |             |               |               |              |        |                                                       |   |  |

Then click the aeroplane icon, and select 'Multidestination' (1).

Fill in the details of the first part of the trip: 2. Departure date

3. Departure location

4. First destination airport

5. First location of stay

Confirm the schedule by clicking the checkbox on the right (6).

| Travel request | Expenses                 | Approval Cash advance               | Dashboard My      | profile Logout         |                                  |            |                   |         |                         |
|----------------|--------------------------|-------------------------------------|-------------------|------------------------|----------------------------------|------------|-------------------|---------|-------------------------|
| R              | Trip Scl<br>Option is to | hema<br>skip the Trip Schema and go | to online booking | via 'Search & Book' un | der Trip Schema or below screen. |            |                   |         |                         |
|                | Retu                     | Irn Multidestination                | n One-way         |                        |                                  |            |                   |         |                         |
| <b>O</b>       |                          |                                     |                   |                        |                                  |            |                   |         |                         |
|                |                          |                                     |                   |                        |                                  |            |                   |         |                         |
| <b>स</b>       |                          | Departure date                      |                   | From                   | [City]                           |            |                   | Ву      |                         |
|                |                          | 01/06/2020                          | 2 🗂               | From Ams               | terdam (Amsterdam-Schiphol) AMS  | <b>9</b> × | Netherlands       | Air 🗸   |                         |
|                |                          | Flight/Train number                 |                   | D                      | eparture Anytime                 | •          | Arrival Anytime • | Class   | 6                       |
| <i>©</i>       | X                        |                                     |                   | To [Cit                | tv]                              |            |                   | Economy | $\overline{\mathbf{O}}$ |
|                |                          |                                     |                   | To                     | na / Wien. (Vienna Int'l) VIE    | 4 ×        | Austria           |         |                         |
| 5              |                          |                                     |                   |                        |                                  |            |                   |         | 4                       |
| Ĩ              |                          | Location                            |                   |                        |                                  |            |                   |         |                         |
|                |                          | Oostenrijk-Wenen                    | 5                 |                        |                                  |            |                   |         |                         |
|                |                          |                                     |                   |                        |                                  |            |                   |         |                         |

Click '+MORE...' to enter the next part of the trip.

## Repeat the first step:

- 2. Departure date
- 3. Departure location (already completed)
- 4. Next destination airport
- 5. Next location of stay
- 6. Confirm the itinerary by clicking the checkbox on the right.

| 0<br>X | X | <b>1</b><br>Jun 2020 | Departure:<br>To Vienna / Wien-Vienna Int'l (VIE)<br>Arrival: | AUT           | Air<br>Class<br>Economy |         |
|--------|---|----------------------|---------------------------------------------------------------|---------------|-------------------------|---------|
|        |   | Location             |                                                               |               |                         |         |
|        |   | WCHCH.               |                                                               |               |                         |         |
| Ø      |   | Departure date       | From [City]                                                   |               | Ву                      |         |
| Э      |   | 03/06/2020           | From Vienna / Wien-Vienna Int'l (VIE)                         | Austria       | Air                     | *       |
|        | 8 | Flight/Train number  | Departure 00:00                                               | Arrival 00:00 | Class     Economy       | - 6     |
|        |   |                      | To Warsaw (Okecie)                                            | Poland        |                         |         |
|        |   | Location             |                                                               |               |                         | <b></b> |
|        |   | Polen-Warsaw         | 5                                                             |               |                         |         |

Then repeat the steps above until the final flight. But please note, as mentioned above, we do not recommend more than three trip elements in a single booking.

GMEER...

Click '+MORE...'. Select:

- 2. Departure date
- 3. Departure location (already completed)
- 4. Next or final destination airport
- 5. Next or final destination location of stay.
- 6. Confirm the itinerary by clicking the checkbox on the right.

| 1<br>Jun 2020                                                     | To Vienna / Wien-Vienna Int'l (VIE)<br>Arrival:            | AUT                     | Class<br>Economy              |   |
|-------------------------------------------------------------------|------------------------------------------------------------|-------------------------|-------------------------------|---|
| Location                                                          | 2011070                                                    |                         |                               |   |
| Wenen                                                             |                                                            |                         |                               |   |
| Wed                                                               | From Vienna / Wien-Vienna Int'l (VIE)<br>Departure: 00:00  | AUT                     | By<br>Air                     |   |
| Jun 2020                                                          | To Warsaw-Okecie (WAW)<br>Arrival:                         | POL                     | Class<br>Economy              |   |
| ocation                                                           |                                                            |                         |                               |   |
|                                                                   |                                                            |                         |                               |   |
| Warsaw                                                            |                                                            |                         |                               |   |
| Warsaw<br>Departure date                                          | From [City]                                                |                         | Ву                            |   |
| Warsaw<br>Departure date<br>05/06/2020                            | From [City]<br>From Warsaw-Okecie (WAW)                    | Poland                  | By<br>Air                     | • |
| Warsaw<br>Departure date<br>05/06/2020 2 😁<br>Flight/Train number | From [City]<br>From Warsaw-Okecie (WAW)<br>Departure 00:00 | Poland<br>Arrival 00:00 | By<br>Air<br>Class            | * |
| Warsaw Departure date 05/06/2020 Plight/Train number              | From [City]<br>From Warsaw-Okecie (WAW)<br>Departure 00:00 | Poland<br>Arrival 00:00 | By<br>Air<br>Class<br>Economy | * |

When the itinerary is complete, click 'Save' at the bottom right of the screen. To launch Cytric, you can then click 'Search & book'.

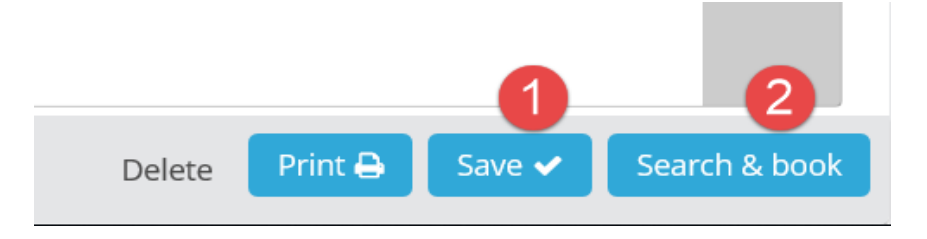

The Cytric pop-up then displays the flight options.

If necessary, change the sorting criterion for the displayed options to 'Departure time' or 'Shortest travel time'.

Select the desired flight for each journey by clicking the blue arrow on the right.

|                                              |                                        |                    | My Trips          | 💼 Erik Doodkorte 👻              |
|----------------------------------------------|----------------------------------------|--------------------|-------------------|---------------------------------|
| Werken<br>voor Nederland                     |                                        |                    |                   |                                 |
| Werelawija                                   |                                        |                    |                   |                                 |
| I Start 2 Select flights 3 Se                | lect fare 4 Complete booking           | 5 Confirmation     |                   | You are booking for:            |
|                                              |                                        |                    |                   | Doodkonte, Erik (You            |
| Voorkeursopties (groen stop                  | licht) worden als eerste getoond.      | wing .             |                   |                                 |
| Niet depretereerde opties (10                | ou stoplicity te boeken met onderbot   |                    |                   |                                 |
| msterdam → Vienna                            | $\rightarrow$ Warsaw $\rightarrow$ Ams | terdam             |                   |                                 |
| $MS \rightarrow VIE$ VIE $\rightarrow$ WAV   | V WAW → AMS                            |                    | Sorted by         |                                 |
| n, 1 Jun Wed, 3 Jun                          | Fri, 5 Jun                             | -                  | Earliest departur | e 👻 \Xi Filter 🗸                |
|                                              |                                        |                    |                   |                                 |
| Prices do not include any payment fee that n | ay apply to your form of payment.      |                    |                   | Time difference: 0h 00          |
| Kim Royal Dutch Airlines                     | Amsterdam, NL                          | Nonstop            | Vienna, AT        |                                 |
| - 1839                                       | 06:50 AMS                              | Total time: 1h 45m | 08:35 VIE         | 6 2                             |
|                                              |                                        |                    |                   | Total trip prices from € 986,50 |
| Austrian - 378                               | Amsterdam, NL                          | Nonstop            | Vienna, AT        | Recommended                     |
| · · · · · · · · · · · · · · · · · · ·        | 07:00 AMS                              | Total time: 1h 55m | 08:55 VIE         |                                 |
|                                              |                                        |                    |                   | Total trip prices from € 401,37 |
| Miss International Air                       | Amsterdam, NL                          | 1 Stop             | Vienna, AT        | •                               |
| Lines - 725, 1578                            | 09:45 AMS                              | Total time: 4h 20m | 14:05 VIE         |                                 |
|                                              |                                        |                    |                   | Total trip prices from € 662,92 |
| Austian 272                                  | Amsterdam, NL                          | Nonstop            | Vienna, AT        | Recommended                     |
| Musuren - 372                                | 10:00 AMS                              | Total time: 1h 55m | 11:55 VIE         |                                 |
|                                              |                                        |                    |                   | Total trip prices from € 401,37 |
| LOT Polish Airlines -                        | Amsterdam, NL                          | 1 Stop             | Vienna, AT        |                                 |
| 266, 225                                     | 10-25 AMS                              | Tatal times 9b 20m | 19.45 VIE         | $\ge$                           |

The fares for the selected flights will then be loaded. The system calculates the cheapest options based on one-way fares or (partial) round trip fares. This may take a while.

# $\bigcirc$

Please wait...

Cancel

At the top of the screen, you will see the selected itinerary, and at the bottom of the screen you will see the fares. Select the desired fare.

Pay attention to whether it includes or excludes baggage.

If necessary, load more fares by moving the 'Show more fares' slider.

Select your desired fare by clicking the blue arrow to its right.

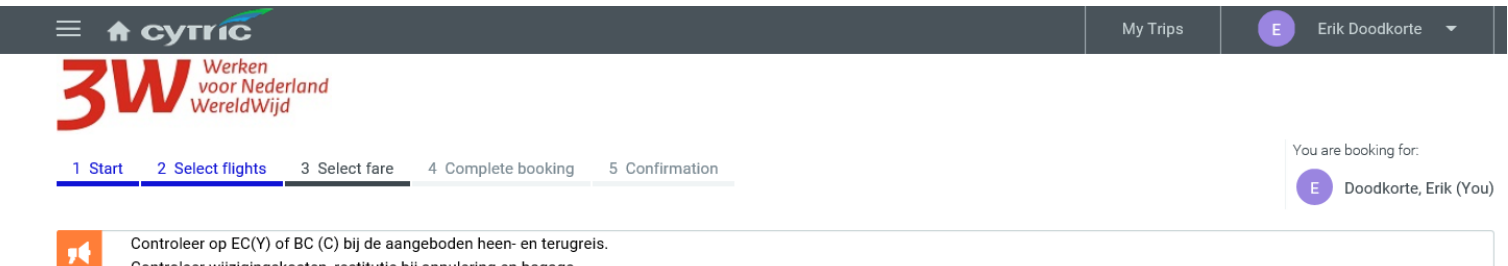

Controleer wijzigingskosten, restitutie bij annulering en bagage.

Amsterdam  $\rightarrow$  Vienna  $\rightarrow$  Warsaw  $\rightarrow$  Amsterdam

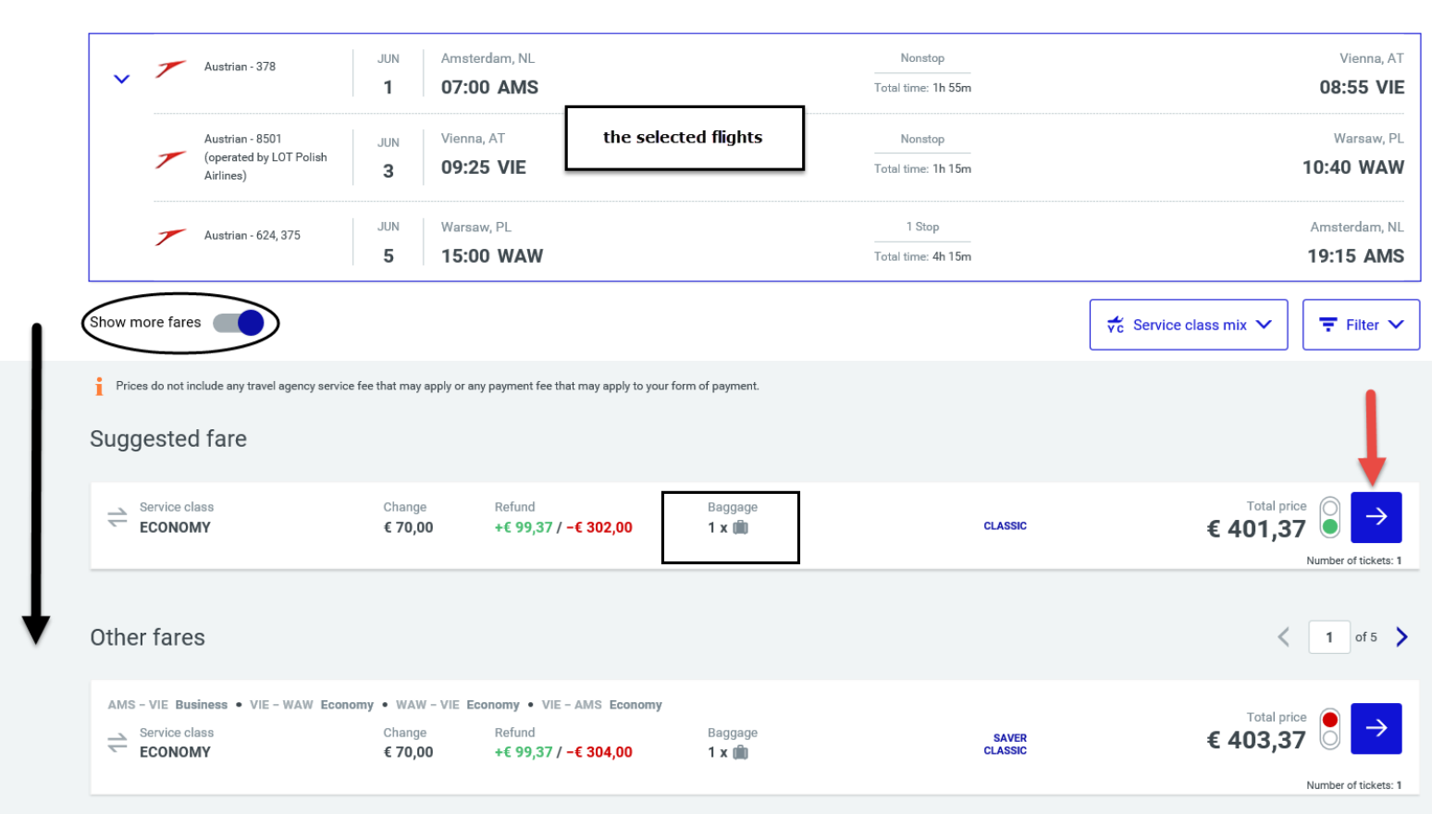

The system will now display some alternative options. You can select them if they make a big difference to the fares. If you still want to book the selected flights, click the blue arrow.

| 1 Start 2 Select flights 3 Select<br>Amsterdam → Vienna<br>Austrian - 378<br>Austrian - 8501<br>(operated by LOT Polish<br>Airlines)<br>Austrian - 624, 375<br>Austrian - 624, 375<br>Service class<br>ECONOMY<br>Back<br>Alternative options<br>These options could be better or cost less<br>These options could be better or cost less<br>Austrian - 374<br>Austrian - 374<br>Austrian - 625                                                                                                    | ext fare       4 Complete booking       5 Confirmation         → Warsaw → Amsterdam         JUN       Amsterdam, NL         1       07:00 AMS         JUN       Vienna, AT         3       09:25 VIE         JUN       Warsaw, PL         5       15:00 WAW         Change       Refund<br>+€ 99,37 / -€ 302,00       Baggage<br>1 x min | Nonstop<br>Total time: 1h 55m<br>Nonstop<br>Total time: 1h 15m<br>1 Stop<br>Total time: 4h 15m            | You are booking for:<br>E Doodkorte, Eril<br>Vienn<br>08:55<br>Warsav<br>10:40 W<br>Amsterdan<br>19:15 A<br>Total price<br>€ 401,37 |
|----------------------------------------------------------------------------------------------------|----------------------------------------------------------------------------------------------------|----------------------------------------------------------------------------------------------------|----------------------------------------------------------------------------------------------------|
| Amsterdam → Vienna<br>Austrian - 378<br>Austrian - 8501<br>(operated by LOT Polish<br>Airlines)<br>Austrian - 624, 375<br>Service class<br>ECONOMY<br>Back<br>Alternative options<br>These options could be better or cost less<br>Austrian - 374<br>Austrian - 625                                                                                                    | → Warsaw → Amsterdam           JUN         Amsterdam, NL           1         07:00 AMS           JUN         Vienna, AT           3         09:25 VIE           JUN         Warsaw, PL           5         15:00 WAW           Change         Refund           € 70,00         *€ 99,37 / -€ 302,00                                      | Nonstop<br>Total time: 1h 55m<br>Nonstop<br>Total time: 1h 15m<br>1 Stop<br>Total time: 4h 15m            | Vienn<br>08:55<br>Warsav<br>10:40 W<br>Amsterdan<br>19:15 A<br>Total price<br>€ 401,37<br>Number of                                 |
| Austrian - 378<br>Austrian - 8501<br>(operated by LOT Polish<br>Arrines)<br>Austrian - 624, 375<br>Construct class<br>ECONOMY<br>Back<br>Austrian - 624, 375<br>Construct class<br>ECONOMY<br>Austrian - 624, 375<br>Austrian - 624, 375<br>Austrian - 624<br>Austrian - 625 | JUN         Amsterdam, NL           1         07:00 AMS           JUN         Vienna, AT           3         09:25 VIE           JUN         Warsaw, PL           5         15:00 WAW           Change         Refund           € 70,00         +€ 99,37 / -€ 302,00                                                                     | Nonstop<br>Total time: 1h 55m<br>Nonstop<br>Total time: 1h 15m<br>1 Stop<br>Total time: 4h 15m<br>CLASSIC | Vienn.<br>08:55<br>Warsav<br>10:40 W.<br>Amsterdan<br>19:15 A<br>€ 401,37 ↓<br>Number of                                            |
| Austrian - 8501<br>(operated by LOT Polish<br>Airlines)<br>Austrian - 624, 375<br>Service class<br>ECONOMY<br>Back<br>Alternative options<br>These options could be better or cost les<br>Austrian - 374<br>Austrian - 625                                                                                                    | 1         07:00 AMS           JUN         Vienna, AT           3         09:25 VIE           JUN         Warsaw, PL           5         15:00 WAW           Change         Refund         Baggage           € 70,00         +€ 99,37 / -€ 302,00         1 x mm                                                                          | Total time: 1h 55m<br>Nonstop<br>Total time: 1h 15m<br>1 Stop<br>Total time: 4h 15m                       | 08:55<br>Warsav<br>10:40 W<br>Amsterdan<br>19:15 A<br>€ 401,37 0<br>Number of                                                       |
| Austrian - 8501<br>(operated by LOT Polish<br>Airlines)<br>Austrian - 624, 375<br>ECONOMY<br>Back<br>Alternative options<br>These options could be better or cost less<br>Austrian - 374<br>Austrian - 625                                                                                                    | JUN         Vienna, AT           3         09:25 VIE           JUN         Warsaw, PL           5         15:00 WAW           Change         Refund           € 70,00         +€ 99,37 / -€ 302,00                                                                                                    | <br>Total time: 1h 15m<br>1 Stop<br><br>Total time: 4h 15m<br>CLASSIC                                     | Warsav<br>10:40 W<br>Amsterdan<br>19:15 A<br>€ 401,37 0<br>Number doi                                                               |
| <ul> <li>(operated by LOT Polish Airlines)</li> <li>Austrian - 624, 375</li> <li>⇒ Service class ECONOMY</li> <li>⇒ Back</li> <li>Alternative options</li> <li>These options could be better or cost les</li> <li>↓ Austrian - 374</li> <li>↓ Austrian - 625</li> </ul>                                                                                                    | 3         09:25 VIE           JUN         Warsaw, PL           5         15:00 WAW           Change<br>€ 70,00         Refund<br>+€ 99,37 / -€ 302,00         Baggage<br>1 x mm                                                                                                    | Total time: 1h 15m<br>1 Stop<br>Total time: 4h 15m<br>CLASSIC                                             | 10:40 W.<br>Amsterdan<br>19:15 A<br>€ 401,37 0<br>Number Jock                                                                       |
| Austrian - 624, 375<br>e Service class<br>ECONOMY<br>Back<br>Alternative options<br>These options could be better or cost less<br>Austrian - 374<br>Austrian - 625                                                                                                    | JUN         Warsaw, PL           5         15:00 WAW           Change         Refund           € 70,00         +€ 99,37 / -€ 302,00                                                                                                    | 1 Stop<br>Total time: 4h 15m                                                                              | Amsterdan<br>19:15 A<br>€ 401,37<br>Number del                                                                                      |
| <ul> <li>⇒ Service class</li> <li>⇒ Service class</li> <li>ECONOMY</li> <li>⇒ Back</li> <li>Alternative options</li> <li>These options could be better or cost less</li> <li>↓ Austrian - 374</li> <li>↓ Austrian - 625</li> </ul>                                                                                                    | 5         15:00 WAW           Change         Refund         Baggage           € 70,00         +€ 99,37 / -€ 302,00         1 x 100                                                                                                    | Total time: 4h 15m<br>CLASSIC                                                                             | 19:15 A<br>Total price<br>€ 401,37<br>Number Lei                                                                                    |
| Economy<br>Back<br>Alternative options<br>These options could be better or cost les<br>Austrian - 374<br>Austrian - 625                                                                                                    | Change         Refund         Baggage           € 70,00         +€ 99,37 / -€ 302,00         1 x mm                                                                                                    | CLASSIC                                                                                                   | Total price<br>€ 401,37                                                                                                    |
| Alternative options<br>These options could be better or cost les                                                                                                    |                                                                                                    |                                                                                                    |                                                                                                    |
| Austrian - 374                                                                                                    | s. Please consider them before making your final selection.                                                                                                    |                                                                                                    |                                                                                                    |
| Austrian - 625                                                                                                    | JUN Amsterdam, NL                                                                                                    | Nonstop                                                                                                   | Vienn                                                                                                    |
| Austrian - 625                                                                                                    | 1 17:45 AMS                                                                                                    | Total time: 1h 50m                                                                                        | 19:35                                                                                                    |
|                                                                                                    | JUN Vienna, AT                                                                                                    | Nonstop                                                                                                   | Warsay                                                                                                    |
|                                                                                                    | 3 07:15 VIE                                                                                                    | Total time: 1h 15m                                                                                        | 08:30 W                                                                                                    |
| Lufthansa - 1613                                                                                                    | Warsaw, PL                                                                                                    | 1 Stop                                                                                                    | Amsterdan                                                                                                    |
| (operated by Lufthansa<br>Cityline), 2308 (operated<br>by GermanWings)                                                                                                    | 5 13:15 WAW                                                                                                    | Total time: 7h 20m                                                                                        | 20:35 A                                                                                                    |
| - Service class                                                                                                    |                                                                                                    |                                                                                                    | Total price                                                                                                    |

Once your booking is complete, check whether everything is correct. For example, have you booked a fare that includes baggage?

| ≡ ₳ сутгіс                                                    |                                                            |                               |                 |                                                      |  |  |
|---------------------------------------------------------------|------------------------------------------------------------|-------------------------------|-----------------|------------------------------------------------------|--|--|
| Werken<br>voor Nederland<br>WereldWijd                        | 4 Complete booking 5 Confirmation                          |                               |                 | You are booking for:<br><b>Doodkorte, Erik (You)</b> |  |  |
| Austrian - 378 JUN                                            | Amsterdam, NL<br>07:00 AMS                                 | Nonstop<br>Total time: 1h 55m |                 | Vienna, AT<br><b>08:55 VIE</b>                       |  |  |
| Austrian - 8501 JUN<br>(operated by LOT Polish<br>Airlines) 3 | Vienna, AT<br>09:25 VIE                                    | Nonstop<br>Total time: 1h 15m |                 | Warsaw, PL<br>10:40 WAW                              |  |  |
| Austrian - 624, 375 JUN 5                                     | Warsaw, PL<br>15:00 WAW                                    | 1 Stop<br>Total time: 4h 15m  |                 | Amsterdam, NL<br>19:15 AMS                           |  |  |
|                                                               | ange Refund<br>0,00 +€ 99,37 / -€ 302,00 Baggage<br>1 x mm | CLASSIC                       |                 | Total price<br>€ 401,37<br>Number of tickets: 1      |  |  |
| 🗽 Select seats                                                | € 0,00                                                     | € 0,00                        | Add ancillaries | € 0,00                                               |  |  |
| Ticketing date                                                | Tue, 7 Apr 2020                                            |                               |                 | ~                                                    |  |  |
| E Doodkorte, Erik                                             |                                                            |                               |                 |                                                      |  |  |
| Traveller data                                                | Mr. Erik Doodkorte, erik.doodkorte@minbuza.nl, +316424     | 92560, Netherlands            |                 | ~                                                    |  |  |
| Ticket                                                        | e-Ticket, ID for electronic ticket: Use unstored Governmen | t Issued PID                  |                 | ~                                                    |  |  |
| Payment or guarantee                                          | Invoice                                                    |                               |                 | ~                                                    |  |  |
| Frequent traveller number                                     | No card used                                               |                               |                 | ~                                                    |  |  |

At the bottom right of the screen, click 'Complete Booking'.

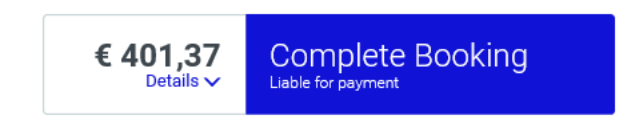

The final screen displays the booking confirmation.

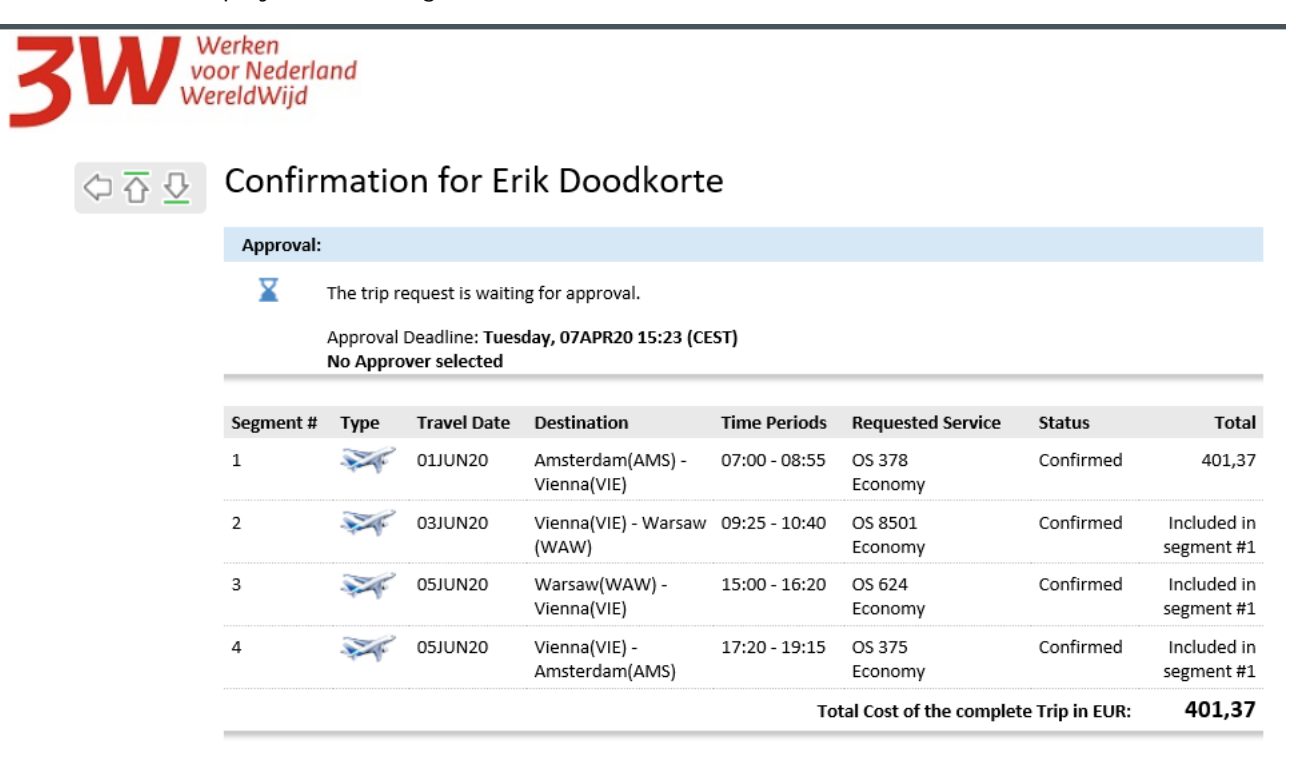

The deadline for approval of the trip is normally 24 hours. This can sometimes be shorter, however, so it is important to submit your booking for approval as soon as possible.

## If you want to book a hotel, click 'Add Hotel' at the bottom of the screen.

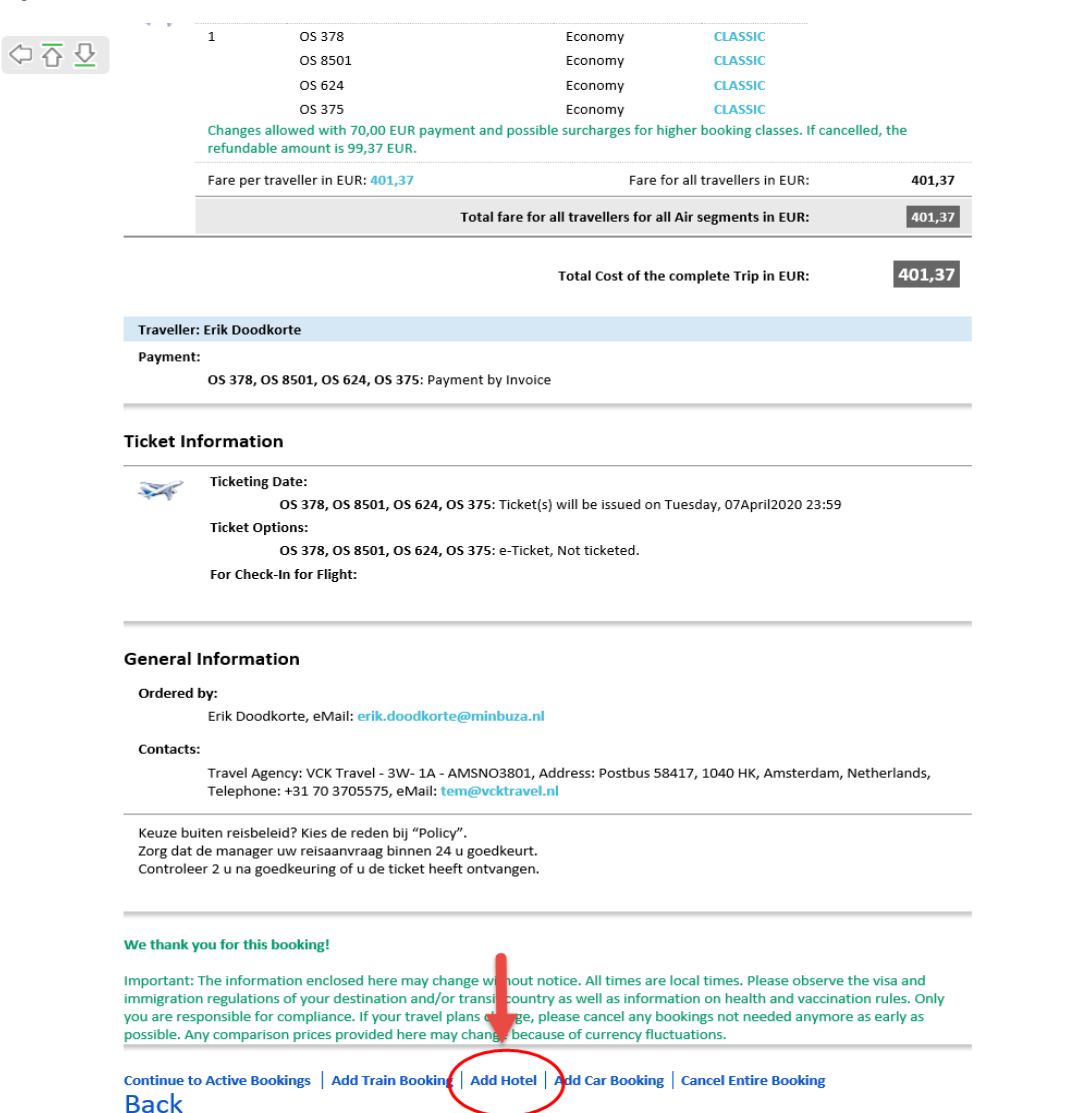

The booking must be submitted in TEM.

Click your name at the top right of the screen, and select 'Logout'.

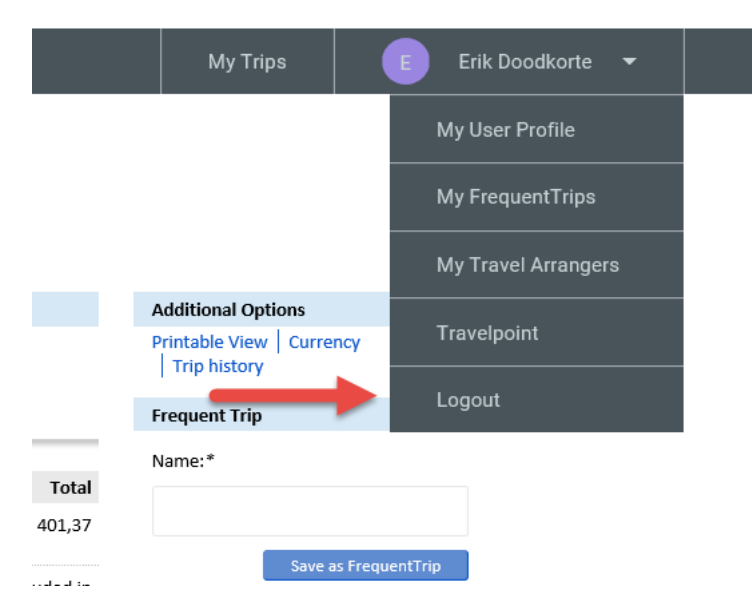

You can then close the screen by clicking the cross at the top right.

Back in TEM, click the blue 'Submit offer or submit for approval' button to submit the travel request.

| tere<br>Sectored<br>Solg                                          |                                                  | <b>☆</b> MXP3S                       | TEM 3W Cytric 💕 EUR | Erik Doodkorte (TEM 🤅       | Q User V           |
|-------------------------------------------------------------------|--------------------------------------------------|--------------------------------------|---------------------|-----------------------------|--------------------|
| quest Expenses Approval Cash advance Dashboar                     | d My profile Logout                              |                                      |                     |                             |                    |
|                                                                   |                                                  |                                      |                     |                             |                    |
| Trip Schema<br>Option is to skip the Trip Schema and go to online | booking via 'Search & Book' under Trip Schema or | r below screen.                      |                     |                             |                    |
|                                                                   |                                                  |                                      |                     |                             |                    |
|                                                                   |                                                  |                                      |                     |                             |                    |
| AMSTERDAM                                                         | $\ominus$                                        | AMSTERDAM                            |                     | Price                       |                    |
| Amsterdam-Amsterdam-Schiphor (Aivis)                              |                                                  | Amsteruani-Amsteruani-Schiphol (AMS) |                     | 401.37 EUR                  |                    |
| Stops : VIENNA / WIEN • WARSAW                                    |                                                  |                                      |                     |                             |                    |
| AMSTERDAM - VIENNA / WIEN                                         |                                                  |                                      |                     |                             |                    |
| ≥ AMS ●                                                           |                                                  |                                      |                     | •                           | VIE 坐              |
| 07:00<br>01/6/2020                                                |                                                  |                                      |                     |                             | 08:55<br>01/6/2020 |
| Duration : 01:55:00                                               | PNR: T5ZU                                        | AD                                   |                     |                             |                    |
| Class : E                                                         |                                                  |                                      |                     |                             |                    |
| Location                                                          |                                                  |                                      |                     |                             |                    |
| Wenen                                                             |                                                  |                                      |                     |                             |                    |
|                                                                   |                                                  |                                      |                     |                             |                    |
| VIENNA / WIEN - WARSAW                                            |                                                  |                                      |                     |                             |                    |
| 09:25                                                             |                                                  |                                      |                     | •                           | 10:40              |
| 03/6/2020                                                         |                                                  |                                      |                     |                             | 03/6/2020          |
| Duration : 01:15:00<br>Class : E                                  | PNR : T5ZU                                       | AD                                   |                     |                             |                    |
| Location                                                          |                                                  |                                      |                     | 1                           |                    |
| Warsaw                                                            |                                                  |                                      |                     | 1                           |                    |
|                                                                   |                                                  |                                      |                     | <b>V</b>                    |                    |
|                                                                   |                                                  | Close Print                          | Save 🗸 Submit offe  | er or submit for approval 🦽 | Access my booking  |
|                                                                   |                                                  |                                      |                     |                             |                    |

Once the trip has been approved, the e-ticket will be sent by email.